نحوه نصب و استفاده از سیستم یکپارچه رایگان راهکار در شبکه

گام اول : راه اندازی شبکه

قصد ما در این آموزش نحوه راه اندازی شبکه نمی باشد بلکه تست آماده بودن شبکه برای نصب نرم افزار راهکار می باشد.

اولین گام در نصب نرم افزار در شبکه اینست که شبکه شما آماده باشد، اگر از ویندوز ۷ استفاده می کنید در قسمت Network باید کامپیوترهای موجود در شبکه را مشاهده کنید و امکان اشتراک گذاری فایل را تست نمایید.

اگر سایر کامپیوترهای موجود در شبکه را می بینید و امکان به اشتراک گذاری فایلهایتان را دارید گام اول را صحیح انجام داده اید.

گام دوم : نصب نرم افزار Microsoft SQL Server 2008 بر روی رایانه سرور

ابتدا باید نسخه کامل نرم افزار اس کیو ال سرور ۲۰۰۸ را از فروشگاههای نرم افزاری تهیه نمایید. پیشنهاد ما اینست که از نسخه Enterprise آن استفاده نمایید.

نکته مهم در مورد نصب اس کیو ال سرور اینست که در صفحه ای که Authentication Mode را تنظیم می کنید حتما گزینه Mixed Mode را تیک بزنید.

و کلمه عبور را وارد نمایید. هنگامیکه از طریق شبکه می خواهید به اس کیو ال سرور وصل شوید داشتن پسورد الزامی می باشد.

گام سوم : نصب نرم افزار بر روی رایانه سرور و متصل کردن پایگاه داده به اس کیو ال سرور

بعد از نصب نرم افزار بر روی رایانه سرور باید عملیات تنظیم رشته اتصال و متصل کردن فایل پایگاه داده را انجام بدهید. دقت کنید که حتماً باید گزینه نسخه شبکه را انتخاب نمایید.

## گام چهارم : نصب نرم افزار بر روی رایانه کلاینت

ادامه مراحل نصب بر روی رایانه کلاینت دقیقاً مشابه گام سه می باشد با این تفاوت که عملیات متصل کردن پایگاه داده را نداریم و این عملیات یکبار و فقط روی رایانه سرور انجام می پذیرد.

در حال حاضر سیستم قابل بهره برداری می باشد.

مشکلات معمول هنگام بهره برداری از نسخه شبکه

اگر بر روی شبکه فایروال فعال باشد باید نرم افزار اس کیو ال سرور و نرم افزار راهکار را در بخش استثناهای آن معرفی نمایید. برای تست این مورد می توانید موقتی فایروال را غیر فعال کنید و مساله را بررسی نمایید. مساله فایروال در مورد ویروس کش ها نیز صدق می کند. برای تست اجرای نرم افزار ابتدا فایروال و آنتی ویروسها را غیر فعال کرده و بعد از تست حالا آنها را فعال کنید.